# CraneAllocation

CraneAllocation este o aplicatie care gestioneaza alocarea/planificarea macaralelor portal din santier pe intervale orare pe o perioada de 24 ore.

| 🚺 Crane allo    | ation       |            |           |              |        |          |                  |                  |             |                         |             |               |                 |                                                                                   | - o ×        |
|-----------------|-------------|------------|-----------|--------------|--------|----------|------------------|------------------|-------------|-------------------------|-------------|---------------|-----------------|-----------------------------------------------------------------------------------|--------------|
|                 |             |            |           |              |        |          |                  |                  |             | Crane allocation        |             |               |                 |                                                                                   |              |
| Home Crane      | locations   | Setting    | S         |              |        |          |                  |                  | _           |                         |             |               |                 |                                                                                   |              |
| (RESERVATION_D  | ATE ='2023- | 10-02') AN | 0 (10_CR  | INE-'25      | 116)   |          |                  |                  |             | Delete reservation      | Add remarks | Add operators | Crane allocatio | Options column title click     Options Column title click     Officering Osorting | Export Excel |
| Octobe          | r 202       | 3          |           | ~            | $\sim$ | ID_CRANE | TRANSACTION_DATE | RESERVATION_DATE | RESERVATION | INTERVARESERVATION_NAME | OPERATORS   | REMARKS       | ERP_LAST_MOD    | ERP_UUID ERP_TS                                                                   |              |
| 000000          |             |            |           | <i>``</i>    | •      | 25116    | 2023-10-01       | 2023-10-02       | 6-7         | Vasie 1                 |             |               |                 | 03a5a35c-fb7a-47a2-a 10/1/2023                                                    | 2:31:53 PM   |
|                 |             |            |           |              |        | 25116    | 2023-10-01       | 2023-10-02       | 7-8         | Vasle 1                 |             |               |                 | 39ed5fa0-52c5-4163-8 10/1/2023                                                    | 2:31:53 PM   |
| Mon Tue         | Wed         | Thu        | Fri       | Sat          | Sun    | 25116    | 2023-10-01       | 2023-10-02       | 8-9         | Vasile 1                |             |               |                 | c1561c85-6497-4205-10/1/2023                                                      | 2:31:53 PM   |
| 25 26           | 27          | 28         | 29        | 30           | 1      | 25116    | 2023-10-01       | 2023-10-02       | 9-10        | Vasie 1                 |             |               |                 | 3640aa0d-b5e0-4473-110/1/2023                                                     | 2:31:53 PM   |
| 23              | 4           | 5          | 6         | 7            | 8      |          |                  |                  |             |                         |             |               |                 |                                                                                   |              |
| 0 10            | 11          | 10         | 12        | 1.4          | 10     |          |                  |                  |             |                         |             |               |                 |                                                                                   |              |
| 9 10            | 11          | 12         | 13        | 14           | 15     |          |                  |                  |             |                         |             |               |                 |                                                                                   |              |
| 16 17           | 18          | 19         | 20        | 21           | 22     |          |                  |                  |             |                         |             |               |                 |                                                                                   |              |
| 23 24           | 25          | 26         | 27        | 28           | 29     |          |                  |                  |             |                         |             |               |                 |                                                                                   |              |
| 30 31           | 1           | 2          | 3         | 4            | 5      |          |                  |                  |             |                         |             |               |                 |                                                                                   |              |
| 50 51           | Re          | fresh tre  |           |              | 5      |          |                  |                  |             |                         |             |               |                 |                                                                                   |              |
| w.Data_tre      |             | inesin de  |           |              |        |          |                  |                  |             |                         |             |               |                 |                                                                                   |              |
| -25116          | e<br>I 5    | 0/6.3      | Hala      | a noua       | 1.1    |          |                  |                  |             |                         |             |               | Hours           |                                                                                   |              |
| - 25117         | 5           | 0/6.3      | Hala      | a noua       |        |          |                  |                  |             |                         |             |               |                 | 23 24 1                                                                           |              |
| - 60078         | 1           | 40/5       | Cala      | 1800         | 9      |          |                  |                  |             |                         |             |               |                 | 22 23 2 2                                                                         |              |
| - 60079         | !           | 40/5       | Cala      | a 1800       | 0      |          |                  |                  |             |                         |             |               |                 | 21                                                                                | 3            |
| 60080           | 1           | 20/5       | Dana      | 4.5.         | 6      |          |                  |                  |             |                         |             |               | 6               |                                                                                   | X A          |
| - 60082         | i i         | 15         | Dana      | 1,2,         | 3      |          |                  |                  |             |                         |             |               | /2              |                                                                                   | 4            |
| - 60085         | i –         | 10         | Dana      | 1,2,         | 3      |          |                  |                  |             |                         |             |               | /19             | È.                                                                                | 5            |
| 60261           | Į.          | 15         | Dana      | a 1,2,       | 3      |          |                  |                  |             |                         |             |               | 10              |                                                                                   | - 5          |
| - 60307         |             | 40/5       | Cala      | 3 7500       |        |          |                  |                  |             |                         |             |               | 18-             | -                                                                                 | - 6          |
| 68326           |             | 40/5       |           | 1800<br>1800 | 14     |          |                  |                  |             |                         |             |               |                 | 2023-10-02/25116                                                                  | H L          |
| - 60384         | i           | 50         | ESTA      | CADA         | 1A     |          |                  |                  |             |                         |             |               | 17              |                                                                                   | 7/           |
| - 60401         | i –         | 40/5       | Cala      | 7500         |        |          |                  |                  |             |                         |             |               | 1               |                                                                                   |              |
| - 60516         | 1           | 40/5       | Cala      | 7500         |        |          |                  |                  |             |                         |             |               | 10              | ) % 🔪                                                                             | 8 8/         |
| - 60581         |             | 50         | ESTA      | ACADA        | 1A -   |          |                  |                  |             |                         |             |               |                 | 15 67                                                                             | °9 /         |
| 60602           | 1           | 16         | Doc       | ACHUM        | TH     |          |                  |                  |             |                         |             |               |                 | 14 10 10 10                                                                       |              |
| - 60602         | i –         | 320        | Doc       |              |        |          |                  |                  |             |                         |             |               |                 | 13 12 11                                                                          |              |
| - 60779         | i –         | 50/5       | Doc       |              |        |          |                  |                  |             |                         |             |               |                 |                                                                                   |              |
| - 60782         | I           | 40/5       | Cala      | 1800         | 0      |          |                  |                  |             |                         |             |               |                 |                                                                                   |              |
|                 |             |            |           |              |        |          |                  |                  |             |                         |             |               |                 |                                                                                   | Clock ON/OFF |
|                 |             |            |           |              |        |          |                  |                  |             |                         |             |               |                 |                                                                                   |              |
| A SoftCAD Solut | ons releas  | se, copy   | right 200 | uz-2023      | 8      |          |                  |                  |             |                         |             |               |                 |                                                                                   |              |
| >>>Current SQ   | driver : n  | nsSQL      |           |              |        |          |                  |                  |             |                         |             |               |                 |                                                                                   |              |
|                 |             |            |           |              |        |          |                  |                  |             |                         |             |               |                 |                                                                                   |              |
|                 |             |            |           |              |        |          |                  |                  |             |                         |             |               |                 |                                                                                   |              |
|                 |             |            |           |              |        |          |                  |                  |             |                         |             |               |                 |                                                                                   |              |

Aplicatia CraneAllocation defineste automat o baza de date SQL cu o serie de tabele . Relatiile si tranzactiile dintre datele stocate in tabele sunt controlate de aplicatie in mod automat.

Numele bazei de date : craneallocationdb

SQL user name aplicatie : craneallocation

SQL parola user aplicatie : craneallocation2023

Ex. conexiune MicrosoftSQL Server , vezi fisier application.ini

[Connection] SQLDriverName=MsSQL ServerName=86.120.145.43\SQLEXPRESS ServerPort=1433 sqlUserName=craneallocation sqlUserPassword=craneallocation2023

#### Software architecture

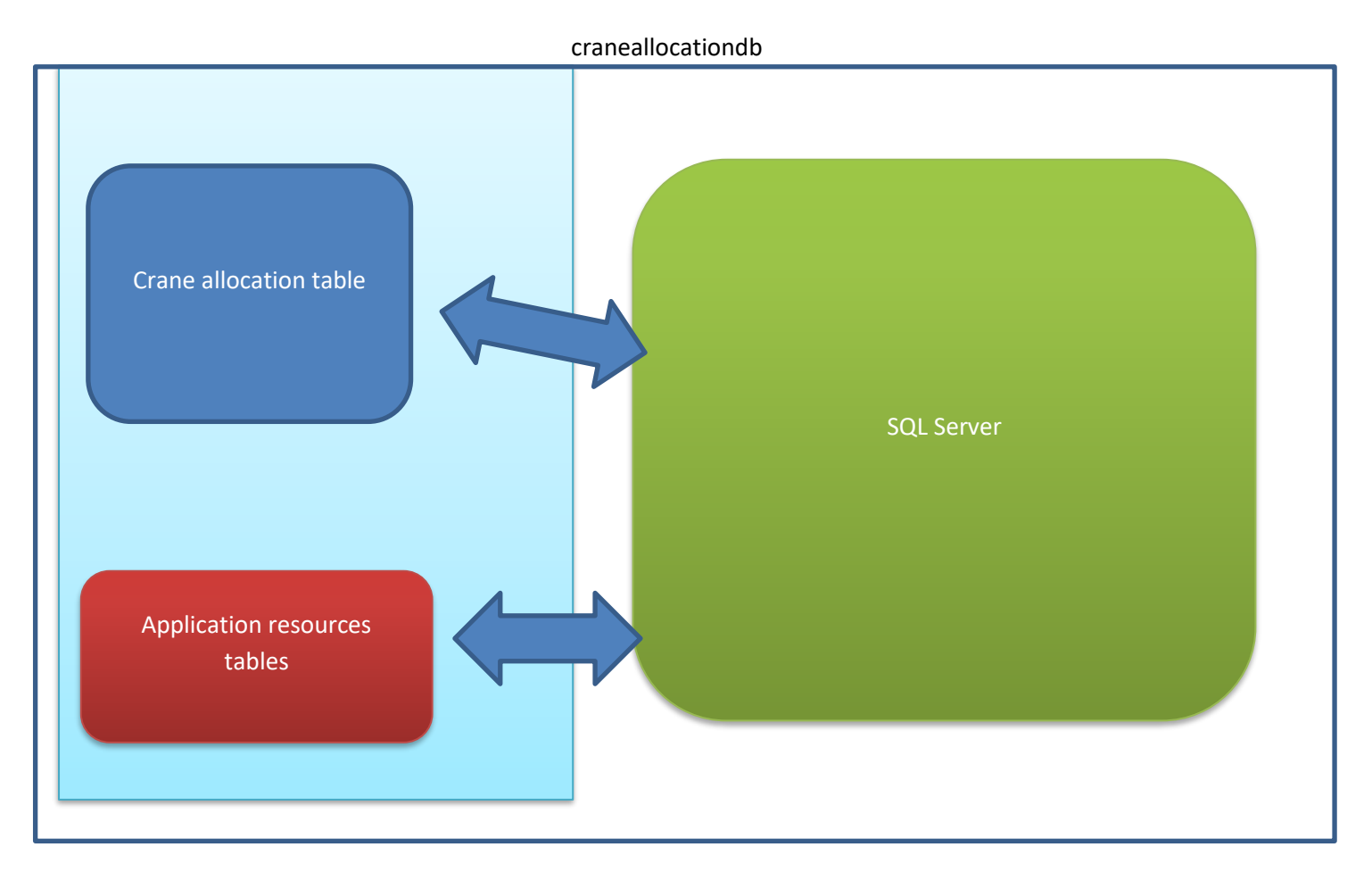

Toate aceste tabele au dupa caz coloane care incep cu prefixul ERP\_....Aceste coloane sunt utilizate aplicatie pentru a creea legaturi intre tabele si sunt administrate automat de aplicatie.Userul nu trebuie sa modifice valorile din aceste coloane.

Aplicatia genereaza sesiuni de lucru per alocare zi , iar sesiunea in care userul poate face planificarea dureaza 10min.

Daca userul sta mai mult de 10 minute aplicatia va inchide automat sesiunea pentru ziua aleasa si va debloca accesul altor useri.

In momentul cand userul reserve macaraua se va debloca automat sesiunea de lucru pentru alti utilizatori.

#### **Resursele aplicatie**

Cranes table : tabelul cu definire ID(numar serie macara) macarale si descriere(locatie)

| 3306<br>Update package<br>Cranes table | Edit table           |                         |             |               |                |                       |                     |  |
|----------------------------------------|----------------------|-------------------------|-------------|---------------|----------------|-----------------------|---------------------|--|
| Update package<br>Cranes table         | Edit table           |                         |             |               |                |                       |                     |  |
| Update package<br>Cranes table         | Edit table           |                         |             |               |                |                       |                     |  |
| Cranes table                           | Edit table           |                         |             |               |                |                       | _                   |  |
| Cranes table                           |                      | 1                       |             |               |                |                       | ×                   |  |
|                                        | Load CSV file        | Columns                 | Refresh     | Apply updates | Cancel updates | Undo last change      | Export table to CSV |  |
|                                        | Update from CSV      | Paste to                |             |               | · · ·          | i                     |                     |  |
| Cranes operators table                 | file by first column | selected colum          | in          |               |                |                       |                     |  |
|                                        |                      | _                       | Selec       | ted count:    |                | _                     | 1                   |  |
| Lock table                             | Filtering Sorting    | Fiter by contains text: |             |               |                | Fit text grid         | Fit grid            |  |
|                                        | м 4                  |                         |             |               |                |                       |                     |  |
| Crane allocation table                 | ID CRANE             | CRANE LOAD              | REMARKS     | ERP LAST MOD  | ERP UUID       | ERP                   | TS                  |  |
| 1                                      | 60082                | 15                      | Dana 1,2,3  |               | 0466c902-      | bf09-43e8-9f73-110/1  | /2023 1:54:36 PM    |  |
|                                        | 60326                | 50                      | ESTACADA 1A |               | 0cd93825-      | 01d6-4ac2-b97e- 10/1  | /2023 1:54:37 PM    |  |
|                                        | 60311                | 40/5                    | Cala 18000  |               | 0fcdcd03-3     | 3f9b-4952-b6b3-8 10/1 | /2023 1:54:36 PM    |  |
|                                        | 25117                | 50/6.3                  | Hala noua   |               | 213ac00c-      | e4d8-4e45-ae32-(10/1  | /2023 1:54:36 PM    |  |
|                                        | 60602                | 16                      | Doc         |               | 2884463e-      | fe6e-4bdd-9483-: 10/1 | /2023 1:54:36 PM    |  |
|                                        | 60782                | 40/5                    | Cala 18000  |               | 2cacc094-      | 0668-48db-8ef6-4 10/1 | /2023 1:54:36 PM    |  |
|                                        | 60844                | 40/5                    | Dana 4,5,6  |               | 40ecdea7-2     | 27a6-4b8e-9182-10/1   | /2023 1:54:36 PM    |  |
| _                                      | 60602                | 320                     | Doc         |               | 46601b9c-      | ed65-4e96-8e8f-4 10/1 | /2023 1:54:36 PM    |  |
| _                                      | 60785                | 50/5                    | Doc         |               | 56f5b840-      | b02b-430a-99f5-c 10/1 | 2023 1:54:36 PM     |  |
| _                                      | 60079                | 40/5                    | Cala 18000  |               | 702d6768       | -78ed-4452-8911 10/1  | /2023 1:54:36 PM    |  |
| _                                      | 60078                | 40/5                    | Cala 18000  |               | 78a68ce7-      | 03d9-40d0-9f8a-110/1  | /2023 1:54:36 PM    |  |
| _                                      | 60081                | 20/5                    | Dana 4,5,6  |               | 7bf7e36d-1     | 7dfc-4902-a6cb-2 10/1 | 2023 1:54:36 PM     |  |
|                                        | 60261                | 15                      | Dana 1,2,3  |               | 9d2e14bc-      | bc80-4a17-a08c-10/1   | /2023 1:54:36 PM    |  |
| _                                      | 60401                | 40/5                    | Cala 7500   |               | a3f73b0a-0     | 0699-4b06-ad1d-10/1   | /2023 1:54:36 PM    |  |
|                                        | -                    |                         |             |               |                |                       |                     |  |
|                                        | (                    |                         |             |               |                |                       |                     |  |
|                                        | X Cancel             |                         |             |               |                |                       | 🖌 ОК                |  |
|                                        |                      |                         |             |               |                |                       |                     |  |
|                                        |                      |                         |             |               |                |                       | • •                 |  |

Cranes operators table : tabelul cu definire macaragii si id macarale pe care pot sa opereze

| Crane allocation          |                       |                                                                                                    |
|---------------------------|-----------------------|----------------------------------------------------------------------------------------------------|
|                           |                       | Crane alocation                                                                                                    |
| iome Crane locations      | Settings              |                                                                                                    |
|                           |                       |                                                                                                    |
| SQL server name :         | 127.0.0.1             |                                                                                                    |
| Port :                    | 3306                  |                                                                                                    |
|                           |                       | Edit table                                                                                                    |
|                           |                       |                                                                                                    |
| Update                    | е раскаде             | Load CSV file Columns Refresh Apply updates Cancel updates Undo last change Export table to CSV                                                                                                    |
|                           |                       | Update from CSV Paste to                                                                                                    |
| Cran                      | es table              | file by first column selected column                                                                                                    |
|                           |                       | Selected count:                                                                                                    |
|                           |                       | Options column title click                                                                                                    |
| Cranes op                 | perators table        | Filtering Sorting     Filtering String     Filtering String     Filtering     Filtering     Fil |
|                           |                       |                                                                                                    |
| Loc                       | k table               |                                                                                                    |
|                           |                       | D0086 6084 60081 25116 25117 60326 60392 60384 60581 FILERU VERCINEL 74430                                                                                                    |
|                           |                       | 60602,60785,61588,60843,60779 PRESURA MIRCEA 74401                                                                                                    |
| Crane alk                 | ocation table         | 25116,25117,60326,60592,60384,60581 PAUN DANUT 74412                                                                                                    |
|                           |                       | 60844,60080,60081,60261,60082,60085,60307,60401,60516,60078,60079,60311,60782,60785,61588,60843,60779, SANDU MARIAN 74421                                                                                                    |
|                           |                       | 61588,60785,50843,60779,50078,50076,50075,6031,60782,50844,60307,60401,60516 PAVEL FLORENTIN 74415                                                                                                    |
|                           |                       | 00043/0/1363/00/15/0003/001110/018/0044/00261/0001/0005/0001/0003/00060/00061 [INFERSI THE COULD A THIT                                                                                                    |
|                           |                       | 60078,60079,60311,60782,25116,25117,60326,60592,60384,60581 TULUC VALENTIN 74427                                                                                                    |
|                           |                       | 60082,60261,60085,60401,60307,60516,60080,60081,60844,60785,61588,60078,60079,60782,60311 ANTON COSTICA 74416                                                                                                    |
|                           |                       | 25116,25117,60326,60592,60384,60581 GHIMPU JONEL 74426                                                                                                    |
|                           |                       | 60307,60401,60516 BOGDAN VASILE 74413                                                                                                    |
|                           |                       | 60078.60947.60782.60311.60078.6078.51588.60943.60779.60944.6037.60401.6031.6041.002117.00220052,LOSEND 001LL HII/ULI 74408                                                                                                    |
|                           |                       | 60785,61588,60602,60843,60779,60078,60947,60311,60782,60078 MODIGA MARICEL 74411                                                                                                    |
|                           |                       | 60782,60078,60079,60311,60844,60082,60261,60085 BRINZA COSTEL ADRIAN 74407                                                                                                    |
|                           |                       | 6079,60843,6602,60785,61588,60844,60078,60947,60311,60782,60081,60080,60081,60307,60401,60516,25116, RROTOPOPESCU MARCEL 74410                                                                                                    |
|                           |                       | b0080,b0081,b0084,b0085,b0085 ICHIM GABRIELA 74420                                                                                                    |
|                           |                       |                                                                                                    |
|                           |                       | -                                                                                                    |
|                           |                       | X Carrel V DK                                                                                                    |
|                           |                       |                                                                                                    |
| SoftCAD Solutions release | , copyright 2002-2023 |                                                                                                    |
| Current SQL driver : ms   | sQL                   |                                                                                                    |
|                           |                       |                                                                                                    |
|                           |                       |                                                                                                    |
|                           |                       |                                                                                                    |

| Crane allocation                                                                            |                                                                                                    |
|---------------------------------------------------------------------------------------------|----------------------------------------------------------------------------------------------------|
| Home Crane locations Settings                                                               | Crane allocation                                                                                                    |
| -                                                                                           |                                                                                                    |
| SQL server name : 127.0.0.1                                                                 |                                                                                                    |
| Port : 3306                                                                                 |                                                                                                    |
|                                                                                             | Edit table                                                                                                    |
| Update package                                                                              | Load CSV file         Columns         Refresh         Apply updates         Cancel updates         Undo last change         Export table to CSV                                                                                                    |
| Cranes table                                                                                | Update from CSV Paste to<br>file by first column selected column                                                                                                    |
|                                                                                             | Selected count:                                                                                                    |
| Cranes operators table                                                                      | Options column the clock O Fitering O sorting Fiter by contains text: Fit text grid Fit grid Fit grid                                                                                                    |
|                                                                                             | 9 X Y A - + H 4 P PI                                                                                                    |
| LOCK table                                                                                  | LOCK_STATUS         LOCK_DATE         LOCK_BY         LOCK_INTERVAL         SESSION_ID         ERP_LAST_MOD         ERP_UUID         ERP_PARENT_UUII         ERP_TS           ØFF         2023-10-02         992de809-77b8-4(Vasile 1         8272bb59-7551-4(         10/1/2023 2:31:55 |
| Crane abcation table                                                                        | ¥ Cancel                                                                                                    |
| A SoftCAD Solutions release , copyright 2002-2023<br>>>>HI<br>>>>Current SQL driver : msSQL |                                                                                                    |
|                                                                                             |                                                                                                    |

## Lock table : tabel utilizat de aplicatie pentru blocare sesiuni useri

Crane allocation table : tabelul principal al aplicatie

| ane allocation                              |                                                                                                    | - |
|---------------------------------------------|----------------------------------------------------------------------------------------------------|---|
| Crane locations Settings                    | Crane allocation                                                                                                    |   |
| L server name : 127.0.0.1<br>t : 3306       |                                                                                                    |   |
| Update package                              | Edit table                                                                                                    |   |
|                                             | Load CSV file Columns Refresh Apply updates Cancel updates Undo last change Export table to CSV                                                                                                    |   |
| Cranes table                                | Update from CSV Paste to<br>file by first column selected column                                                                                                    |   |
| Cranes operators table                      | Selected count:                                                                                                    |   |
|                                             | Options column title dick  Fiter by contains text:  Fit grid  Fit grid Fit grid Fit grid Fi |   |
| Lock table                                  |                                                                                                    |   |
|                                             | ID. CRAME TRANSACTION DRESERVATION DRESERVATION RESERVATION PROFERENCES REPARKS [REPLAST_MOD[REP_UNID_]                                                                                                    |   |
| Crane allocation table                      | 25116 2023-10-01 2023-10-02 6-7 Vasle 1 0335435c-fb7a-4 10/1/2023 2:3                                                                                                    |   |
|                                             | 25116 2023-10-01 2023-10-02 9-10 Vasie 1 3640aa0d-b5e0-10/1/2023 2:3                                                                                                    |   |
|                                             | 25116 2023-10-01 2023-10-02 /-6 Volie 1                                                                                                    |   |
|                                             |                                                                                                    |   |
|                                             | -                                                                                                    |   |
|                                             | X Cancel                                                                                                    |   |
|                                             |                                                                                                    |   |
|                                             |                                                                                                    |   |
|                                             |                                                                                                    |   |
|                                             |                                                                                                    |   |
|                                             |                                                                                                    |   |
| CAD Solutions release , copyright 2002-2023 |                                                                                                    |   |
| urrent SQL driver : msSQL                   |                                                                                                    |   |
|                                             |                                                                                                    |   |
|                                             |                                                                                                    |   |

Mod de lucru

Aplicatia este organizata in 3 pagini(tab-uri).

Home: pagina principala a aplicatie.

In aceasta pagina utilizatorul poate vizualiza imediat situatia planificarii intr-o anumita zi pentru o anumita macara.

Procedeaza in felul urmator :

- Click pe zi calendar

|    | (ID_CRA | ANE='25116 | 5') AND (RI | ESERVATI  | ON_DATE | ='2023-10          | -02') |              |
|----|---------|------------|-------------|-----------|---------|--------------------|-------|--------------|
|    | Oc      | tobe       | r 202       | 23        |         | ^                  | <     | 11<br>2<br>2 |
|    | Mon     | Tue        | Wed         | Thu       | Fri     | Sat                | Sun   | 2            |
|    | 25      | 26         | 27          | 28        | 29      | 30                 | 1     | ▶ 2          |
| -> | 2       | 3          | 4           | 5         | 6       | 7                  | 8     |              |
|    | 9       | 10         | 11          | 12        | 13      | 14                 | 15    |              |
|    | 16      | 17         | 18          | 19        | 20      | 21                 | 22    |              |
|    | 23      | 24         | 25          | 26        | 27      | 28                 | 29    |              |
|    | 30      | 31         | 1           | 2         | 3       | 4                  | 5     |              |
|    |         |            | Re          | efresh tr | ee      |                    |       |              |
|    | ~ ∙Da   | ta tree    | <u>.</u>    |           |         |                    |       |              |
| ~  |         | 25116      | 9           | 50/6.3    | Hala    | a noua             |       |              |
|    |         | 25117      |             | 50/6.3    | Hala    | a noua             |       |              |
|    |         | 60078      | <br>        | 40/5      | Cala    | a 18000<br>a 18000 | a l   |              |
|    |         | 60080      |             | 20        | Baz:    | in                 |       |              |
|    |         | 60081      | İ           | 20/5      | Dana    | a 4,5,0            | 6     |              |
|    |         | 60082      |             | 15        | Dana    | a 1,2,3            | 3     |              |
|    |         | 60085      |             | 10        | Dana    | a 1,2,3            | 3     |              |
|    |         | 60261      |             | 15        | Dana    | a 1,2,             | 3     |              |

- Click pe macara

Aplicatia va aplica filtrele corespunzator si in grid tabel vor ramna doar inregistrarile corespunzatoare.

Ceasul 24H va vizualiza situatia din ziua respectiva pentru macaraua aleasa.

Rosu – inseamna ocupat

#### Verde – inseamna liber

| 👔 Crane allocation – O |          |            |            |          |           |        |          |                  |                  |           |                             |             |               | - 0 ×              |                                        |              |
|------------------------|----------|------------|------------|----------|-----------|--------|----------|------------------|------------------|-----------|-----------------------------|-------------|---------------|--------------------|----------------------------------------|--------------|
| Hama                   |          |            | 0.00       | -        |           |        |          |                  |                  |           | Crane allocation            |             |               |                    |                                        | 0            |
| Home                   | Crane    | ocations   | setung     | 35       |           | _      | _        |                  | _                | _         |                             |             | <b>.</b>      |                    | Options column title click             |              |
| (D_CR                  | ANE='251 | 5) AND (R  | ESERVATIO  | DN_DATE  | -'2023-10 | +0Z)   |          |                  | _                |           | Crane allocation            | Add remarks | Add operators | Delete reservation | Filtering O Sorting                    | Export Excel |
| 00                     | tobe     | r 202      | 23         |          |           | $\sim$ | ID_CRANE | TRANSACTION_DATE | RESERVATION_DATE | RESERVATI | ON_INTERV# RESERVATION_NAME | OPERATORS   | REMARKS       | ERP_LAST_MOD       | ERP_UUID ERP_TS                        | 2/21/52 DM   |
|                        |          |            |            |          |           |        | 25116    | 2023-10-01       | 2023-10-02       | 7-8       | Vasle 1                     |             |               |                    | 39ed5fa0-52c5-4163-8 10/1/2023         | 2:31:53 PM   |
| Mon                    | Tue      | Wed        | Thu        | Fri      | Sat       | Sun    | 25116    | 2023-10-01       | 2023-10-02       | 8-9       | Vasle 1                     |             |               |                    | c1561c85-6497-4205-1 10/1/2023         | 2:31:53 PM   |
| 25                     | 26       | 27         | 28         | 29       | 30        | 1      | 25116    | 2023-10-01       | 2023-10-02       | 9-10      | Vasie 1                     |             |               |                    | 3640aa0d-b5e0-4473-t 10/1/2023         | 2:31:53 PM   |
| 2                      | 2        | 4          | 5          | 6        | 7         | 0      |          |                  |                  |           |                             |             |               |                    |                                        |              |
|                        | 10       | 4          | 10         | 12       | 14        | 10     |          |                  |                  |           |                             |             |               |                    |                                        |              |
| 9                      | 10       | 11         | 12         | 13       | 14        | 15     |          |                  |                  |           |                             |             |               |                    |                                        |              |
| 16                     | 17       | 18         | 19         | 20       | 21        | 22     |          |                  |                  |           |                             |             |               |                    |                                        |              |
| 23                     | 24       | 25         | 26         | 27       | 28        | 29     |          |                  |                  |           |                             |             |               |                    |                                        |              |
| 30                     | 31       | 1          | 2          | 3        | 4         | 5      |          |                  |                  |           |                             |             |               |                    |                                        |              |
|                        |          | R          | efresh tri | ee       |           |        |          |                  |                  |           |                             |             |               |                    |                                        |              |
| Da                     | ta tre   |            |            |          |           | _      |          |                  |                  |           |                             |             |               |                    |                                        |              |
| -                      | 25116    | 1          | 50/6.3     | Hala     | a noua    | 11     |          |                  |                  |           |                             |             |               | Hours              |                                        |              |
|                        | 25117    |            | 50/6.3     | Hal      | a noua    |        |          |                  |                  |           |                             |             |               |                    | 23 24 1                                |              |
|                        | 60078    |            | 40/5       | Cal      | a 1800    | 0      |          |                  |                  |           |                             |             |               |                    | 22 22 22 22 22 22 22 22 22 22 22 22 22 |              |
|                        | 60080    | i -        | 20         | Baz      | in        | ĭ I    |          |                  |                  |           |                             |             |               |                    | 21                                     | 3            |
|                        | 60081    | 1          | 20/5       | Dan      | a 4,5,    | 6      |          |                  |                  |           |                             |             |               | /20                | 87                                     | 2 4          |
|                        | 60082    |            | 15         | Dan      | B 1,2,    | 3      |          |                  |                  |           |                             |             |               | 40                 |                                        |              |
|                        | 60261    | i i        | 15         | Dan      | a 1,2,    | 3      |          |                  |                  |           |                             |             |               | 19                 |                                        | - 5          |
|                        | 60307    | i i        | 40/5       | Cal      | a 7500    |        |          |                  |                  |           |                             |             |               | 18                 |                                        | 6            |
|                        | 60311    |            | 40/5       | Cal      | a 1800    | 9      |          |                  |                  |           |                             |             |               | 10                 | 2023-10-02/25116                       |              |
|                        | 60384    | 1          | 50         | EST      | ACADA     | 1A     |          |                  |                  |           |                             |             |               | 17                 |                                        | 57/          |
|                        | 60401    | i i        | 40/5       | Cal      | a 7500    |        |          |                  |                  |           |                             |             |               | 16                 | A                                      | E. /         |
|                        | 60516    | !          | 40/5       | Cal      | a 7500    |        |          |                  |                  |           |                             |             |               | 10                 | % <u>\</u>                             | 8            |
|                        | 68592    | 1          | 50         | EST      | ACADA     | 1A -   |          |                  |                  |           |                             |             |               | 1                  | 5 67                                   | 9/           |
|                        | 60602    | i i        | 16         | Doc      |           |        |          |                  |                  |           |                             |             |               |                    | 14 10 10                               |              |
|                        | 60602    | !          | 320        | Doc      |           |        |          |                  |                  |           |                             |             |               |                    | 13 12 11                               |              |
|                        | 60779    |            | 50/5       | Doc      | 1 1 9 0 0 |        |          |                  |                  |           |                             |             |               |                    |                                        |              |
|                        | 00702    |            | 407.5      | 1 001    | 8 1000    |        |          |                  |                  |           |                             |             |               |                    |                                        |              |
|                        |          |            |            |          |           |        | _        |                  | _                | _         |                             | _           | _             | _                  |                                        | Clock ON/OFF |
| A SoftC                | AD Solut | ions relea | ise , copy | right 20 | 02-2023   |        |          |                  |                  |           |                             |             |               |                    |                                        |              |
| >>>Hi<br>>>>Cu         | rrent SO | driver :   | msSOI      |          |           |        |          |                  |                  |           |                             |             |               |                    |                                        |              |
|                        |          |            |            |          |           |        |          |                  |                  |           |                             |             |               |                    |                                        |              |
|                        |          |            |            |          |           |        |          |                  |                  |           |                             |             |               |                    |                                        |              |
|                        |          |            |            |          |           |        |          |                  |                  |           |                             |             |               |                    |                                        |              |

Pentru alocare macara se apasa butonul Crane allocation

In fereastra noua se va introduce numele celui care doreste alocarea, se alege data, si macaraua.

| 🚺 Crane allo            | cation        |            |          |                  |        |          |           |             |                    |                      |           |           |           |              |             |            |                  |                 |                     |                  |                 | - 0 X        |
|-------------------------|---------------|------------|----------|------------------|--------|----------|-----------|-------------|--------------------|----------------------|-----------|-----------|-----------|--------------|-------------|------------|------------------|-----------------|---------------------|------------------|-----------------|--------------|
|                         |               |            | _        |                  |        |          |           |             |                    |                      |           |           |           | Crane alloca | tion        |            |                  |                 |                     |                  |                 |              |
| Home Crane              | locations     | Setting    | js       |                  |        |          |           |             |                    |                      |           |           |           |              |             |            |                  |                 |                     |                  |                 |              |
| 00.00415-105            | 11/2 AND (21  |            |          |                  | 0.070  |          | Planing / | / sesion ti | ime rema           | in 09:52             | for resen | ation dat | e : 2023- | 10-02        |             |            |                  |                 | × elete reservation | Options colu     | Imn title click | Export Excel |
| (D_COME=25              | 110 J MAD (11 | ESCATIANTO | M_DAILS  | - 2023-1         | 0.02)  |          |           |             |                    | Name                 |           |           |           |              |             | Choose ar  | hour interval    |                 |                     | Thering          | Jording         |              |
| Octob                   | er 202        | 23         |          |                  | $\sim$ | ID_CRANE | Vasie 1   |             |                    |                      |           |           |           | ID CRANE     | RESERVATION | N INTERVAL | RESERVATION DATE | RESERVATION NAT | ST_MOD ER           | P_UUID           | ERP_TS          | 3(21)52 DM   |
|                         |               |            |          |                  |        | 25116    | Tuble 1   |             |                    |                      |           |           |           | ▶ 25116      | 0-1         | -          | -                | -               | 39                  | add5fa0-52c5-41( | 63-8 10/1/2023  | 2:31:53 PM   |
| Mon Tue                 | Wed           | Thu        | Fri      | Sat              | Sun    | 25116    |           |             | u                  | ioose a da           | le        |           |           | 25116        | 1-2         |            |                  |                 | c1                  | 561c85-6497-42   | 05-10/1/2023    | 2:31:53 PM   |
| 25 26                   | 27            | 28         | 29       | 30               | 1      | 25116    | Octo      | ober 2      | 2023               |                      |           | ~         | $\sim$    | 25116        | 2-3         |            |                  |                 | 36                  | 40aa0d-b5e0-44   | 73-110/1/2023   | 2:31:53 PM   |
|                         |               | 5          | 6        | 7                | 0      |          |           |             |                    |                      |           |           |           | 25116        | 3-4         |            |                  |                 |                     |                  |                 |              |
| 2 3                     | 4             | 5          | 0        | 1                | 0      |          | Mon       | Tue         | Wed                | Thu                  | Eri       | Sat       | Sun       | 25116        | 5-6         |            |                  |                 |                     |                  |                 |              |
| 9 10                    | 11            | 12         | 13       | 14               | 15     |          | 25        | 26          | 27                 | 20                   | 20        | 20        | 1         | 25116        | 6-7         |            | 2023-10-02       | Vasle 1         |                     |                  |                 |              |
| 16 17                   | 18            | 19         | 20       | 21               | 22     |          | 25        | 20          | 21                 | 20                   | 29        | 50        |           | 25116        | 7-8         |            | 2023-10-02       | Vasile 1        |                     |                  |                 |              |
| 23 24                   | 25            | 26         | 27       | 28               | 29     |          | 2         | 3           | 4                  | 5                    | 6         | 7         | 8         | 25116        | 8-9         |            | 2023-10-02       | Vasile 1        |                     |                  |                 |              |
| 30 31                   | 1             | 2          | 3        | 4                | 5      |          | 9         | 10          | 11                 | 12                   | 13        | 14        | 15        | 25116        | 9-10        |            | 2023-10-02       | Vasle 1         |                     |                  |                 |              |
| 50 51                   |               | -          |          | -                | 5      |          | 16        | 17          | 10                 | 10                   | 20        | 21        | 22        | 25116        | 10-11       |            |                  |                 |                     |                  |                 |              |
|                         | K             | aresn tre  | æ        |                  |        |          | 10        | 17          | 10                 | 19                   | 20        | 21        | 22        | 25116        | 12-13       |            |                  |                 |                     |                  |                 |              |
| - Data tr               | ee<br>I s     | CO/6 2     | L Hala   |                  |        |          | 23        | 24          | 25                 | 26                   | 27        | 28        | 29        | 25116        | 13-14       |            |                  |                 | Hours               |                  |                 | II           |
| -25117                  |               | 50/6.3     | Hala     | a noua           |        |          | 30        | 31          | 1                  | 2                    | 3         | 4         | 5         | 25116        | 14-15       |            |                  |                 | 1                   | 22 7             | 1               |              |
| - 60078                 | ei –          | 40/5       | Cala     | 1800             | 9      |          | 50        | 51          |                    | -                    |           |           | 5         | 25116        | 15-16       |            |                  |                 |                     | 22 23 2          | 2 2             |              |
| - 60079                 |               | 40/5       | Cala     | 1800             | 9      |          | 25116     | 50/         | 6318               | ioose a cra          | ine       |           |           | 25116        | 16-17       |            |                  |                 | 21                  | 1.511            | 1 1997          | 3            |
| - 60080                 |               | 20/5       | Dana     | 4.5.             | 6      |          | 25117     | 50/         | 6.3   H            | ala noua             |           |           |           | 25116        | 18-19       |            |                  |                 | 20                  |                  |                 | N A          |
| - 60082                 | ei –          | 15         | Dana     | a 1,2,           | 3      |          | 60078     | 4           | 0/5   C            | ala 1800<br>ala 1800 | 0<br>0    |           | - 1       | 25116        | 19-20       |            |                  |                 | 20                  | /                |                 | 24           |
| - 60085                 | 1             | 10         | Dana     | 1,2,             | 3      |          | 60080     |             | 20 B               | azin                 |           |           | - 1       | 25116        | 20-21       |            |                  |                 | /19                 |                  |                 | 5            |
| - 60307                 |               | 40/5       | Cala     | a 1,2,<br>a 7500 |        |          | 60081     | 2           | 15 D               | ana 4,5,<br>ana 1.2. | 3         |           | - 1       | 25116        | 21-22       |            |                  |                 | Lan F               |                  |                 |              |
| - 60311                 | i –           | 40/5       | Cala     | 1800             | 9      |          | 60085     |             | 10 D               | ana 1,2,             | 3         |           | - 1       | 25116        | 22-23       |            |                  |                 | 18 -                | 2023-10-         | 02/25116        | - 6          |
| - 60326                 | 1             | 50         | EST4     | ACADA            | 1A     |          | 60307     | 4           | 0/5   C            | ana 1,2,<br>ala 7500 | 3         |           | - 1       | 23110        | 23 24       |            |                  |                 | 17                  |                  |                 | 2-1          |
| 68481                   |               | 49/5       | ESIA     | ACADA            | 14     |          | 60311     | 4           | 0/5   C            | ala 1800             | 0         |           | - 1       |              |             |            |                  |                 | 1 17 5              |                  |                 | <u> </u>     |
| - 60516                 | i -           | 40/5       | Cala     | 7500             |        |          | 60384     |             | 50 E               | STACADA              | 1A        |           | - 1       |              |             |            |                  |                 | \16 2               |                  |                 | 8 / 1        |
| - 60581                 | 1             | 50         | EST4     | ACADA            | 1A     |          | 60401     | 4           | 0/5   C            | ala 7500             |           |           | - 1       |              |             |            |                  |                 | 15                  | Set. 1           |                 | `q /         |
| 68592                   |               | 50         | ESTA     | ACADA            | 1A     |          | 60581     | -           | 50 E               | STACADA              | 1A        |           |           |              |             |            |                  |                 |                     | 14 4. Latal      | 10 10           | Ž            |
| - 60602                 | 1             | 320        | Doc      |                  |        |          | 68592     |             | 50   E             | STACADA              | 1A        |           |           | -            |             |            |                  |                 |                     | 13 1             | 2 11            |              |
| - 60779                 | 1             | 50/5       | Doc      |                  |        |          | 60602     |             | 320 D              | DC                   |           |           |           |              |             |            |                  |                 |                     |                  |                 |              |
| - 60782                 |               | 40/5       | Cala     | 1800             | 9      |          | 60779     | 5           | 0/5   D<br>0/5   C | oc<br>ala 1800       | 0         |           |           | Mark as re   | zerved      |            |                  | Reserve now     |                     |                  |                 |              |
|                         |               |            |          |                  |        |          |           |             |                    |                      |           |           |           |              |             |            |                  |                 |                     |                  |                 | Clock ON/OFF |
|                         |               |            |          |                  |        |          |           |             |                    |                      |           |           |           | <u>i</u> o   | ose         | - 64       |                  |                 |                     |                  |                 |              |
| A SoftCAD Solu<br>>>>Hi | tions relea   | se, copy   | right 20 | 02-2023          | 3      |          |           |             |                    |                      |           |           |           |              |             | _          |                  |                 |                     |                  |                 |              |
| >>>Current SO           | QL driver :   | msSQL      |          |                  |        |          |           |             |                    |                      |           |           |           |              |             |            |                  |                 |                     |                  |                 |              |
|                         |               |            |          |                  |        |          |           |             |                    |                      |           |           |           |              |             |            |                  |                 |                     |                  |                 |              |
|                         |               |            |          |                  |        |          |           |             |                    |                      |           |           |           |              |             |            |                  |                 |                     |                  |                 |              |
|                         |               |            |          |                  |        |          |           |             |                    |                      |           |           |           |              |             |            |                  |                 |                     |                  |                 |              |

Daca ziua respectiva nu este blocata de altcineva atunci va fi afisata situatia din ziua respectiva

Liniile gri sunt cel care sunt deja rezervate.

Rezervarea se poate face prin dblclik pe linia respectiva , sau click pe linie si apasa butonul Mark as reserved

| 🔣 Ci   | ane allo          | cation     |            | _             |           |        |          |         |            |                    |                      |           |            |          | Crane allocat | ion                  |                  |                 |                     |                                                 | - o x        |
|--------|-------------------|------------|------------|---------------|-----------|--------|----------|---------|------------|--------------------|----------------------|-----------|------------|----------|---------------|----------------------|------------------|-----------------|---------------------|-------------------------------------------------|--------------|
| Hom    | Crane             | location   | s Setting  | gs<br>on_date | E='2023-1 | 0-02') | _        | Planing | / sesion t | ime rema           | in 02:58             | for resen | vation dat | e : 2023 | 10-02         |                      |                  |                 | × elete reservation | Options column title click<br>Filtering Sorting | Export Excel |
|        | ctobe             | ar 20      | 22         |               | ~         |        | ID_CRANE |         |            |                    | Name                 |           |            |          |               | Choose a             | an hour interval |                 | ST_MOD E            | RP_UUID ERP_TS                                  |              |
| 10     | clobe             | 20         | 25         |               | $\sim$    | $\sim$ | 25116    | Vasie 1 |            |                    |                      |           |            |          | ID_CRANE      | RESERVATION_INTERVAL | RESERVATION_DATE | RESERVATION_NAM | 0                   | 3a5a35c-fb7a-47a2-a 10/1/2023                   | 2:31:53 PM   |
|        |                   |            |            |               |           |        | 25116    |         |            | C                  | noose a da           | te        |            |          | 25116         | 0-1                  |                  |                 | 3                   | 9ed5fa0-52c5-4163-8 10/1/2023                   | 2:31:53 PM   |
| Mo     | n Tue             | Wed        | Thu        | Fri           | Sat       | Sun    | 25116    | Octo    | phor 2     | 022                |                      |           | •          | ~ /      | 25116         | 2-3                  |                  |                 | c                   | 1561c85-6497-4205-110/1/2023                    | 2:31:53 PM   |
| 25     | 26                | 27         | 28         | 29            | 30        | 1      | · 25116  | OCI     |            | 025                |                      |           | $\sim$     | $\sim$   | 25116         | 3-4                  |                  |                 |                     | 0408800-0560-4475-(10/1/2025                    | 2.31.33 PM   |
| 2      | 3                 | 4          | 5          | 6             | 7         | 8      |          |         |            |                    |                      |           |            |          | 25116         | 4-5                  |                  |                 |                     |                                                 |              |
| 9      | 10                | 11         | 12         | 13            | 14        | 15     |          | Mon     | Tue        | Wed                | Thu                  | Fri       | Sat        | Sun      | 25116         | 5-6                  |                  |                 |                     |                                                 |              |
| 10     | 17                | 10         | 10         | 20            | 21        | 22     |          | 25      | 26         | 27                 | 28                   | 29        | 30         |          | 25116         | 6-7                  | 2023-10-02       | Vasle 1         |                     |                                                 |              |
| 16     | ) I/              | 18         | 19         | 20            | 21        | 22     |          | 2       | 2          | 4                  |                      | 6         | 7          | 0        | 25116         | 7-8                  | 2023-10-02       | Vasie 1         |                     |                                                 |              |
| 23     | 24                | 25         | 26         | 27            | 28        | 29     |          | 2       | 3          | 4                  | Э                    | 0         | /          | 8        | 25116         | 8-9                  | 2023-10-02       | Vasie 1         |                     |                                                 |              |
| 30     | 31                | 1          | 2          | 3             | 4         | 5      |          | 9       | 10         | 11                 | 12                   | 13        | 14         | 15       | 25116         | 10-11                | 2023-10-02       | V03#C 1         |                     |                                                 |              |
|        |                   |            | afrech tr  |               |           |        |          | 16      | 17         | 19                 | 10                   | 20        | 21         | 22       | 25116         | 11-12                | 2023-10-02       | Vasle 1         |                     |                                                 |              |
|        |                   |            | venesin u  |               |           |        | 1        | 10      | 17         | 10                 | 15                   | 20        | 21         | 22       | 25116         | 12-13                | 2023-10-02       | Vasle 1         |                     |                                                 |              |
| C      | ata tre<br>.25116 | ie<br>I    | 58/6.3     | Hal           | a noua    |        |          | 23      | 24         | 25                 | 26                   | 27        | 28         | 29       | 25116         | 13-14                | 2023-10-02       | Vasle 1         | Hours               |                                                 |              |
|        | -25117            | i -        | 50/6.3     | Hal           | la noua   |        |          | 30      | 31         | 1                  | 2                    | 3         | 4          | 5        | 25116         | 14-15                |                  |                 |                     | 22 24 4                                         |              |
|        | - 60078           | i –        | 40/5       | Cal           | la 1800   | 10 G   |          |         | 51         |                    | -                    |           |            |          | 25116         | 15-16                |                  |                 |                     | 22 23 27 1 2                                    |              |
|        | 60079             | 1          | 40/5       | Cal           | la 1800   | 10     |          | areas 1 | 50/        | Ch                 | ioose a cra          | ine       |            | _        | 25116         | 16-17                |                  |                 | 2                   | 1 3                                             | 3            |
|        | 60080             | 1          | 20/5       | Baz           |           |        |          | 25117   | 50/        | 6.3 H              | ala noua             |           |            | _        | 25116         | 17-18                |                  |                 | 60                  |                                                 | S N          |
|        | 60082             | ÷          | 15         | Dan           | na 1.2.   | 3      |          | 60078   | 4          | 0/5   C            | ala 1800             | 0         |            | - 1      | 25116         | 19-20                |                  |                 | /20                 | Y N                                             | _4∖          |
|        | 60085             | i –        | 10         | Dan           | na 1,2,   | 3      |          | 60080   | 4          | 20   B             | ala 1800<br>azin     | 0         |            | - 1      | 25116         | 20-21                |                  |                 | 19                  |                                                 | 5            |
|        | 60261             | 1          | 15         | Dan           | na 1,2,   | 3      |          | 60081   | 2          | 0/5   D            | ana 4,5,             | 6         |            | - 1      | 25116         | 21-22                |                  |                 |                     |                                                 |              |
|        | 60307             | 1          | 40/5       | Cal           | a 7500    |        |          | 60082   |            | 15   Di<br>10   Di | ana 1,2,<br>ana 1.2. | 3         |            | - 1      | 25116         | 22-23                |                  |                 | 18-                 | 2022-10-02/25116                                | - 6          |
|        | 60326             | i -        | 50         | EST           | TACADA    | 1A     |          | 60261   |            | 15 D               | ana 1,2,             | 3         |            | - 1      | 25116         | 23-24                |                  |                 | 1.1.2               | 2025 10 02/25110                                | 15 1         |
|        | 60384             | i –        | 50         | EST           | TACADA    | 1A     |          | 60307   | 4          | 0/5   C            | ala 7500<br>ala 1800 | 0         |            | - 1      |               |                      |                  |                 | 175                 |                                                 | 27/          |
|        | 60401             | 1          | 40/5       | Cal           | la 7500   |        |          | 60326   |            | 50 E               | STACADA              | 1A        |            | - 1      |               |                      |                  |                 | 16                  |                                                 | No / 1       |
|        | - 60516           | 1          | 40/5       | Cal           | la 7500   | 2. 1   |          | 69384   | 4          | 50 E               | STACADA              | 1A        |            | - 1      |               |                      |                  |                 | 10 %                |                                                 | 2°/          |
|        | 68592             | 1          | 50         | EST           | ACADA     | 14     |          | 60516   | 4          | 0/5 C              | ala 7500             |           |            | - 1      |               |                      |                  |                 | 1:                  | 5 10 Jun 10 10                                  | 9/           |
|        | 60602             | i –        | 16         | Doc           |           |        |          | 60581   |            | 50   E             | STACADA              | 1A        |            |          |               |                      |                  |                 |                     | 14 10 10                                        |              |
|        | 60602             | 1          | 320        | Doc           |           |        |          | 60602   |            | 16 D               | DC                   | 14        |            |          | -             |                      |                  |                 |                     | 13 12 11                                        |              |
|        | 60779             | !          | 50/5       | Doc           |           |        |          | 60602   | -          | 320 D              | DC                   |           |            |          |               |                      |                  |                 |                     |                                                 |              |
|        | - 60/82           | -          | 40/5       | Cal           | la 1800   | 90     | IL       | 60782   | 4          | 0/5   D            | oc<br>ala 1800       | 0         |            |          | Mark as rea   | terved               |                  | Reserve now     |                     |                                                 | _            |
|        |                   |            |            |               |           |        |          |         |            |                    |                      |           |            |          |               |                      |                  |                 |                     |                                                 | Clock ON/OFF |
|        |                   |            |            |               |           |        |          |         |            |                    |                      |           |            |          | <u>i</u> 🗠    | se                   |                  |                 |                     |                                                 |              |
| A Soft | CAD Solut         | tions rele | ease, copy | vright 21     | 002-2023  | 3      |          |         |            |                    |                      |           |            |          |               | _                    |                  |                 |                     |                                                 |              |
| >>>0   | urrent SQ         | L driver : | : msSQL    |               |           |        |          |         |            |                    |                      |           |            |          |               |                      |                  |                 |                     |                                                 |              |
|        |                   |            |            |               |           |        |          |         |            |                    |                      |           |            |          |               |                      |                  |                 |                     |                                                 |              |
|        |                   |            |            |               |           |        |          |         |            |                    |                      |           |            |          |               |                      |                  |                 |                     |                                                 |              |
|        |                   |            |            |               |           |        |          |         |            |                    |                      |           |            |          |               |                      |                  |                 |                     |                                                 |              |

Daca se face dblclik pe o linie rezervata de utilizatorul curent aceasta va fi deselectata.

Pentru a cofirma rezervarea se apasa butonul Reserve now.

Click pe data/macara si se poate vedea confirmarea rezervarii

#### Alocare macaragii

Se alege zi/macara, click pe linia cu intervalul dorit pentru selectie si se apasa butonul

#### Add operators

In ferereastra vor aparea doar macaragii care autorizati pe acea macara.

#### Add remarks

La fel se procedeaza si pentru a asocial niste observatii

| 🔣 Crane allocation                                                                    |                                                                                                    |                                                                                                    |                                                                                           |                 |                                                                                                    |                                                                 |                                                                             |                   |                             |                                                                                                    |                                                                                                    | o ×                                                                                                    |
|---------------------------------------------------------------------------------------|----------------------------------------------------------------------------------------------------|----------------------------------------------------------------------------------------------------|-------------------------------------------------------------------------------------------|-----------------|----------------------------------------------------------------------------------------------------|-----------------------------------------------------------------|-----------------------------------------------------------------------------|-------------------|-----------------------------|----------------------------------------------------------------------------------------------------|----------------------------------------------------------------------------------------------------|----------------------------------------------------------------------------------------------------|
| Home Crane locations Settin                                                           | as                                                                                                    |                                                                                                    |                                                                                           |                 |                                                                                                    |                                                                 | Crane allocation                                                            |                   |                             |                                                                                                    |                                                                                                    | 0                                                                                                    |
|                                                                                       | 5-                                                                                                    | -                                                                                                    | _                                                                                         |                 |                                                                                                    |                                                                 | Crane allocation                                                            | Add remarks       | Add operators               | Delete reservation                                                                                        | Options column title click<br>Filtering Sorting                                                                                                    | Export Excel                                                                                                    |
| October 2023                                                                          | Fri Sat<br>29 30<br>6 7<br>13 14<br>20 21<br>13 14<br>20 21<br>27 28<br>3 4<br>co<br>1 Hala nous<br>1 Hala nous<br>1 Hala nous<br>1 Cala 189<br>1 Cala 189<br>1 Cala 189<br>1 Dana 4,5,<br>1 Dana 4,5,<br>1 Dana 4,5,<br>1 Dana 4,5,<br>1 Dana 1,2,<br>1 Cala 189<br>1 Cala 189<br>1 C | Sun<br>8<br>8<br>15<br>22<br>29<br>5<br>5<br>6<br>6<br>3<br>3<br>3<br>3<br>3<br>9<br>9<br>9<br>14<br>14<br>14<br>14 | ID_CRAME<br>25116<br>25116<br>25116<br>25116<br>25116<br>25116<br>25116<br>25116<br>25116 | TRANSACTION_DAT | HISERWARDIG_DATE<br>2023-10-02<br>2023-10-02<br>2023-10-02<br>2023-10-02<br>2023-10-02<br>2023-10-02<br>2023-10-02<br>2023-10-02<br>2023-10-02 | RUSERWA<br>11-12<br>12-13<br>13-14<br>6-7<br>7-8<br>8-9<br>9-10 | Visie 1<br>Visie 1<br>Visie 1<br>Visie 1<br>Add remarks<br>remarks 100 5000 | GERAPU IONEL   74 | REHARDS<br>421<br>doar 30mm | ENP_LART_NOO ENP<br>766<br>776<br>82<br>00<br>039<br>039<br>039<br>039<br>039<br>039<br>039<br>039<br>039 | Juno LIPLE TS<br>SFE 107,265,369 01/2023 42<br>SFE 107,2023 42<br>SE 107,2023 42<br>SE | 89.19 M<br>89.19 M<br>1153 M<br>1153 M<br>1155 M<br>1155 |
|                                                                                       |                                                                                                    | [6,3                                                                                                    | ]:REMARKS                                                                                 |                 | Selection count : 0                                                                                                    |                                                                 |                                                                             | _                 | _                           |                                                                                                    |                                                                                                    | Cock ON/OFF                                                                                                    |
| A SoftCAD Solutions release , cop<br>>>>HI<br>>>>Current SQL driver : msSQL<br>Stored | yright 2002-202                                                                                                    | 3                                                                                                    |                                                                                           |                 |                                                                                                    |                                                                 |                                                                             |                   |                             |                                                                                                    |                                                                                                    |                                                                                                    |

#### **Pagina Crane location**

### Contine desenul cu localizarea si identificarea macaralelor

| Crane allocation                                                                           |                       | - 0 ×       |
|--------------------------------------------------------------------------------------------|-----------------------|-------------|
| Home Crane locations Settings                                                              | Crane allocation      | 0           |
| 172                                                                                        | - + 🖂   1 or1   🤉   🗈 | Q   🛱 🖺 🗗 🖉 |
| A SoftCA9 Solutions release , capyright 2002-2023<br>>>>10<br>>>>Gardet 5QL friedre : msQL |                       |             |
|                                                                                            |                       |             |

## Pagina settings

Este destinata administratorului si supervisorului.

## Se pot edita tabelele de resurse

| 10 Grane allocation                                                                      | - | 0 | × |
|------------------------------------------------------------------------------------------|---|---|---|
| Crare boaton Crare shoaton                                                               |   |   | 0 |
| SQL server name : 127.00.1                                                               |   |   |   |
| Update package                                                                           |   |   |   |
| Cranes table                                                                             |   |   |   |
| Cranes operators table                                                                   |   |   |   |
| Look table                                                                               |   |   |   |
| Crane aboation table                                                                     |   |   |   |
|                                                                                          |   |   |   |
|                                                                                          |   |   |   |
|                                                                                          |   |   |   |
|                                                                                          |   |   |   |
|                                                                                          |   |   |   |
|                                                                                          |   |   |   |
| A SaftClu Solutions release, copyright 2002-2023<br>>>>H<br>Systement SQL driver : msSQL |   |   |   |
|                                                                                          |   |   |   |

De exemplu daca in tabelul cu definitie macarale la CRANE\_STATUS scrie ceva , asta implca pentru program ca acea macara este inactiva, si o va marca corespunzator.

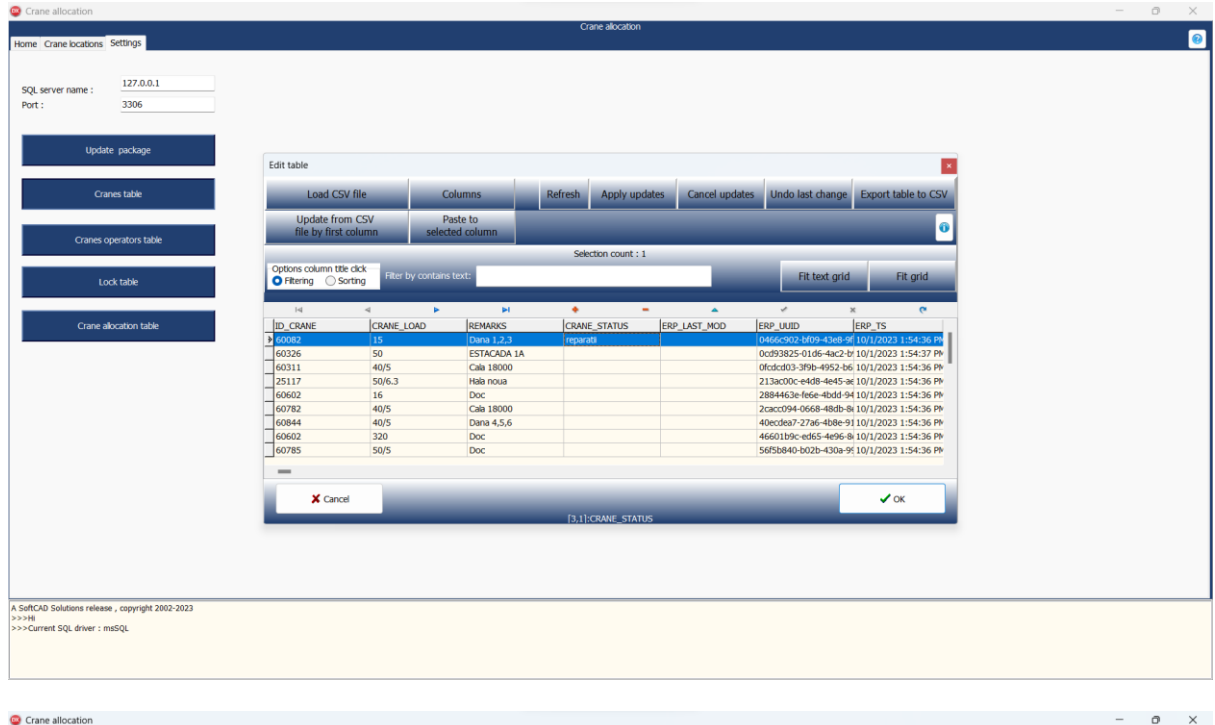

|            |           |                |          |          |        |          |                  |                  |            | Crane allocation    | Add remarks         | Add operators | Delete reservatio   | n Options co                      | lumn title click | Export     |
|------------|-----------|----------------|----------|----------|--------|----------|------------------|------------------|------------|---------------------|---------------------|---------------|---------------------|-----------------------------------|------------------|------------|
| tober      | 2023      | ;              |          |          | $\sim$ | ID_CRANE | TRANSACTION_DATE | RESERVATION_DATE | RESERVATIO | INTERV/ RESERVATION | OPERATORS           | REMARKS       | ERP_LAST_MOD        | ERP_UUID                          | ERP_TS           |            |
|            |           |                |          |          |        | > 25116  | 2023-10-01       | 2023-10-02       | 11-12      | Vasie 1             | GHIMPU IONEL   7443 | 20            |                     | 76d6ff4f-c37a-45                  | a9-80 10/1/2023  | 4:58:19 PM |
|            |           |                | -        | <b>.</b> |        | 25116    | 2023-10-01       | 2023-10-02       | 12-13      | Vasie 1             |                     | door 20min    |                     | 2132/58D-92/8-9<br>4535653.00b0.4 | 240-5 10/1/2023  | 4:58:19 PM |
| Tue        | wea       | Inu            | Fri      | Sat      | Sun    | 25116    | 2023-10-01       | 2023-10-02       | 6.7        | Vasie 1             |                     | uoai soiniin  |                     | 4az30iaz-5505-4                   | 7a2-at 10/1/2023 | 2-31-53 PM |
| 26         | 27        | 28             | 29       | 30       |        | 25116    | 2023-10-01       | 2023-10-02       | 7-8        | Vasle 1             |                     |               |                     | 39ed5fa0-52c5-4                   | 163-8 10/1/2023  | 2:31:53 PM |
| 3          | 4         | 5              | 6        | 7        | 8      | 25116    | 2023-10-01       | 2023-10-02       | 8-9        | Vasie 1             |                     |               |                     | c1561c85-6497-4                   | 4205-l 10/1/2023 | 2:31:53 PM |
| 10         | 11        | 12             | 12       | 14       | 15     | 25116    | 2023-10-01       | 2023-10-02       | 9-10       | Vasile 1            |                     |               |                     | 3640aa0d-b5e0-4                   | 473-110/1/2023   | 2:31:53 PM |
| 10         | 10        | 12             | 15       | 14       | 15     |          |                  |                  |            |                     |                     |               |                     |                                   |                  |            |
| 17         | 18        | 19             | 20       | 21       | 22     |          |                  |                  |            |                     |                     |               |                     |                                   |                  |            |
| 24         | 25        | 26             | 27       | 28       | 29     |          |                  |                  |            |                     |                     |               |                     |                                   |                  |            |
| 31         | 1         | 2              | 3        | 1        | 5      |          |                  |                  |            |                     |                     |               |                     |                                   |                  |            |
| 51         |           | 2              | 5        | 7        | _      |          |                  |                  |            |                     |                     |               |                     |                                   |                  |            |
|            | Refr      | esh tree       |          |          |        |          |                  |                  |            |                     |                     |               |                     |                                   |                  |            |
| a tree     |           |                |          |          |        |          |                  |                  |            |                     |                     |               |                     |                                   |                  |            |
| 25116      | 50        | /6.3           | Hala     | noua     | - 11   |          |                  |                  |            |                     |                     |               | Hours               |                                   |                  |            |
| 25117      | 50        | /6.3           | Hala     | noua     | - 11   |          |                  |                  |            |                     |                     |               |                     | 23                                | 24 1             |            |
| 60078      |           | 40/5           | Cala     | 1800     |        |          |                  |                  |            |                     |                     |               |                     | 22 -0                             | - <u>-</u> 2     |            |
| 60079      |           | 40/5           | Cala     | 18000    |        |          |                  |                  |            |                     |                     |               | /                   | 21 .                              | 1 1 1 2 75       | 3          |
| 69989      |           | 20             | Bazir    |          |        |          |                  |                  |            |                     |                     |               |                     | -                                 | . /              | 20         |
| cenarati   | 1         | 15             | Dana     | 4,5,0    |        |          |                  |                  |            |                     |                     |               | /20                 | 10                                |                  | ⊇⊴, 4 ∖    |
| 50085      | <u> </u>  | 10             | Dana     | 1.2.3    |        |          |                  |                  |            |                     |                     |               | 40                  |                                   |                  | 2.         |
| 50261      |           | 15             | Dana     | 1,2,3    |        |          |                  |                  |            |                     |                     |               | 19                  | ~                                 |                  | 5 نے       |
| 0307       |           | 40/5           | Cala     | 7500     |        |          |                  |                  |            |                     |                     |               | 10-                 |                                   |                  | -          |
| 50311      |           | 40/5           | Cala     | 1800     |        |          |                  |                  |            |                     |                     |               | 18                  |                                   | •                | - 6        |
| 50326      |           | 50             | ESTAC    | ADA 1    | A      |          |                  |                  |            |                     |                     |               | 475                 | -                                 |                  |            |
| 50384      |           | 50             | ESTAC    | ADA :    | A      |          |                  |                  |            |                     |                     |               | $\langle U \rangle$ | ~                                 |                  | - 27       |
| 50401      |           | 40/5           | Cala     | 7500     | - 11   |          |                  |                  |            |                     |                     |               | 16                  | 7                                 |                  | No         |
| 50516      |           | 40/5           | Cala     | 7500     |        |          |                  |                  |            |                     |                     |               | 10                  | 1.1                               |                  | 8/         |
| 60581      |           | 50             | ESTAC    | ADA 1    | A      |          |                  |                  |            |                     |                     |               |                     | 15 47                             | 1.5              | °a /       |
| 60592      |           | 50             | ESTAC    | ADA 1    | A      |          |                  |                  |            |                     |                     |               |                     | 11 64.                            | 1 1.1.1.1.1      | · · /      |
| 60602      |           | 16             | Doc      |          |        |          |                  |                  |            |                     |                     |               |                     | 14 13                             | 10 11 10         |            |
| 1 200002   |           | 320            | Doc      |          |        |          |                  |                  |            |                     |                     |               |                     | 10                                | 12 11            |            |
| 60792      |           | 00/5  <br>40/5 | Cala     | 1900     |        |          |                  |                  |            |                     |                     |               |                     |                                   |                  |            |
| 10/02 1    |           | 407.5          | 010      | 10004    | ,      |          |                  |                  |            |                     |                     |               |                     |                                   |                  | _          |
| _          |           |                |          |          |        | _        | _                | _                | _          | _                   | _                   | _             | _                   | _                                 | _                | Cod        |
| D Solution | s releaso | . copyr        | aht 2003 | -2023    |        |          |                  |                  |            |                     |                     |               |                     |                                   |                  |            |
| Jonation   | ********* | , sappi        | gra 2001 | 2023     |        |          |                  |                  |            |                     |                     |               |                     |                                   |                  |            |

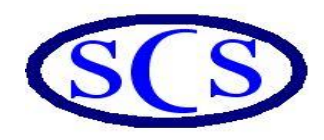

## SoftCAD Solutions s.r.l

20.Portului Street Galati,Romania E-mail: softcad.solutions@yahoo.com http://www.softcadsolutions.shorturl.com/